Rappel de l'animation flèche sur personnage dans Powerpoint

Sans obligation de mettre une animation apparaître sur l'image

Amener une image sur la diapositive de travail, ensuite :

Mettre une flèche au dessus du personnage en question —— Clic droit sur cette flèche et choisir la couleur et l'épaisseur du trait

Sur cette flèche porter une animation « Apparaître » (Après la suivante) avec un retard de 1.5 s Sur cette même flèche porter une nouvelle animation « clignoter » (Après la suivante) dans emphase, avec un retard de 1 s et un clignotement répété 3 fois (voir ci-après):

| Image: Strate in the strate in the strate in th | <ul> <li>Personnaliser l'animation × x</li> <li>Modifier</li> <li>Supprimer</li> <li>Modifier: Clignoter</li> <li>Début:</li> <li>Après la précédente</li> <li>Propriété:</li> <li>Vitesse:</li> <li>Rapide</li> <li>Vitesse:</li> <li>Rapide</li> <li>Trait 2</li> <li>Trait 2</li> <li>Trait 2</li> <li>Forme 3: Johnny Ha</li> </ul> |
|----------------------------------------------------------------------------------------------------|----------------------------------------------------------------------------------------------------|
| OK Annuler                                                                                                    |                                                                                                    |

Créer un texte au nom du personnage et appliquer une animation « apparaître » (Après la suivante) avec un retard de 1s.

Pour les autres personnages faire de même

Fait par Michel Friard le 29 Novembre 2012